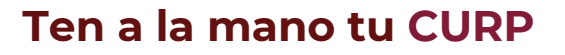

DIRECCÓN GENERAL DE AUTOTRANSPORTE FEDERAL

NUEVO SISTEMA DE CITAS PARA TRAMITAR LA LICENCIA FEDERAL DE CONDUCTOR

Calzada de las Bombas 411, Coapa, Parque Alameda del Sur, Coyoacán, C.P. 04929, CDMX, t: 01 (55) 5723.9300

**COMUNICACIONES** 

Ingresa al Portal de Citas por Internet de la Dirección General de Autotransporte Federal:

https://ts.sct.gob.mx/cis/pg00000006.jsp

- Elige la Opción: "Citas para trámite de Licencia Federal de Conductor".
- Ingresa tu Clave Única de Registro de Población (CURP).
- Selecciona el Departamento SCT en el que deseas realizar tu trámite.

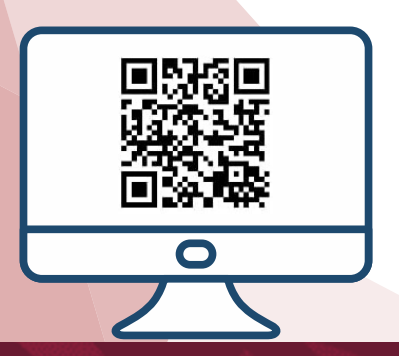

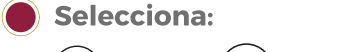

Mes

1

En que deseas agendar tu cita.

2 `

A partir de este paso, tendrás sólo 5 minutos para terminar de agendar tu cita.

Día

່ 3

Hora

- Selecciona el trámite o los trámites que deseas realizar el día de tu cita.
- Selecciona el cuadro de reCAPTCHA para demostrar que no eres un robot.
- Imprime tu número de registro, lo presentarás el día de tu cita.
- Deberás presentarte 10 mins. antes del horario de tu cita.

! Listo, haz generado tu cita !

> IRecuerda llevar tus trámites ordenados y completos, ésto facilitará el proceso!